## MAP Assessment Proctor Trouble Shooting

## Tech Support Number: 1-877-469-3287

| Symptom                                                                                                    | What to Try                                                                                                    |  |
|----------------------------------------------------------------------------------------------------|----------------------------------------------------------------------------------------------------|--|
| Student PC Not Logged<br>on to MAP Testing<br>Session Login Screen                                                                                           | Log on to PC with the Username: nweamap, no password                                                                                                    |  |
| Student MAP Testing<br>Session Login Screen not<br>open                                                                                                    | Double click Lock Down Browser Icon on the desktop                                                                                                    |  |
| Teacher PC doesn't have                                                                                                    | 1. Open Internet Explorer                                                                                                    |  |
| the NWEA login Screen                                                                                                    | 2. Click Favorites, NWEA MAP Login                                                                                                    |  |
| Student's computer is<br>turned off in the middle<br>of a testing session or<br>Student closed browser<br>before finishing the test.                         | <ol> <li>Make sure the computer is off, not the monitor. If the monitor is off<br/>turn back on the monitor, have student continue the test and do not<br/>continue the steps below.</li> <li>At the proctor computer, select the student.</li> <li>From the Action drop-down list, select Suspend, and then click Go.</li> <li>Select the student, select Test Again, and click Go.</li> <li>Reopen the lockdown browser on the student's computer</li> <li>Help the student join and sign in to the testing session again</li> <li>Confirm the student (either at the proctor computer, or at the student<br/>computer by pressing Ctrl+Shift+L and logging in as the proctor).</li> <li>When prompted, choose to Resume or Continue the test.</li> </ol>                                                                                 |  |
| Student has a confirmed<br>status on proctor<br>computer but closed<br>lockdown browser on<br>student computer and<br>can't log back into<br>testing session | <ol> <li>At the proctor computer, select the student.</li> <li>From the Action drop-down list, select Terminate, and then click Go.</li> <li>The student will have a status of Awaiting Student.</li> <li>Reopen the lockdown browser on the student's computer</li> <li>Help the student join and sign in to the testing session again</li> <li>Confirm the student (either at the proctor computer, or at the student computer by pressing Ctrl+Shift+L and logging in as the proctor).</li> <li>When prompted, choose to Resume or Continue the test.</li> </ol>                                                                                                    |  |
| Mouse isn't working                                                                                                    | Unplug mouse and plug back in                                                                                                    |  |
| Question fails to<br>display fully                                                                                                    | Refresh the screen<br>Click F5 key to refresh<br>Wait two minutes after refreshing to let a test guestion load.                                                                                                    |  |
| Question still<br>fails to display<br>after two-minute<br>wait                                                                                               | <ul> <li>Suspend the student's test and test again</li> <li>1. At the proctor computer, select the student.</li> <li>2. From the Action drop-down list, select Suspend, and then click Go.</li> <li>3. Select the student, select Test Again, and click Go.</li> <li>4. At the student computer, click OK in response to the stopped test message.</li> <li>If you do not see the stopped test message: <ul> <li>a. Close the lockdown browser by pressing Ctrl+Shift+Q.</li> <li>b. Reopen the lockdown browser.</li> </ul> </li> <li>5. Help the student join and sign in to the testing session again.</li> <li>6. Confirm the student (either at the proctor computer, or at the student computer by pressing Ctrl+Shift+L and logging in as the proctor).</li> <li>7. When prompted, choose to Resume or Continue the test.</li> </ul> |  |

| Symptom                                                          | What to Try                                                                                                    |
|------------------------------------------------------------------|----------------------------------------------------------------------------------------------------|
| Student does not<br>see name in dropdown<br>list when signing in | <ul> <li>Refresh the list and check the student status On the student computer, refresh the list as follows: <ol> <li>Click Clear.</li> <li>If typing the first name does not make the name appear, press F5</li> <li>If refreshing fails, then, on the proctor computer:</li> <li>Make sure the student is listed in the testing session.</li> <li>If not, click Add More Students and search for the student by name or ID. If not in the system, click Create Student to quickly add a profile. </li> <li>Make sure the student status shows "Awaiting Student." If not, select the student, then select Test Again from the Action list, and click Go. </li> </ol></li></ul> |

## Shortcuts for the NWEA Testing Session Login Screen (Lock down browser)

| Action                                              | PC Shortcut Mac® Shortcut                     |
|-----------------------------------------------------|-----------------------------------------------|
| Interrupt test taking to allow proctor intervention | Ctrl+Shift+L                                  |
| Refresh the screen                                  | F5                                            |
| Close the lockdown browser                          | Click X in the upper right<br>or Ctrl+Shift+Q |